# How to Handle the front passenger seat occupancy DTC's 0x930A16 and 0x9309ED

This small guide should show you how you can fix the passenger seat occupancy detection for Gx vehicles. Please note this guide is an example the screenshots you see can differ from yours.

After programming G12, G30, G32 or G01 it could happen that after the programming was successfully the fault memory can have several DTCs including the ones for the front seat passenger seat occupancy:

| 1 2                               | 3                         |                         |                          | n l                         | 9 B /                         | ? 🔽 🗙             |
|-----------------------------------|---------------------------|-------------------------|--------------------------|-----------------------------|-------------------------------|-------------------|
| Integrated Service<br>Application | e Technical               |                         |                          |                             |                               |                   |
| VIN G458011                       | Vehicle 5'/G30/Se         | adan/530i xDrive/B46/A  | AUT/US/left-hand drive   | 2/2016/11                   |                               | PAD U= 13.7 V     |
| Operations                        | Vehicle information       | Vehicle<br>management   | Service plan             | Favorites                   | Workshop/<br>Operating fluids | Measuring devices |
| Repair/<br>maintenance            | Troubleshooting           | Service functions       | Software update          | Control Unit<br>Replacement | Vehicle<br>modification       |                   |
| Fault memory                      | Fault patterns            | Function<br>Structure   | Component<br>Structure   | Text Search                 | SAE fault code<br>input       |                   |
| Code                              | Description               |                         |                          | Mileage                     | Existent                      | Class             |
| 930A16                            | Front passenger seat occ  | cupancy detection Repl  | acement part: Incorrect  | t code data1                | yes                           |                   |
| D36D49                            | Signal (sensor cluster da | ta extended non-linean. | zed value, 42.0.2 ) inva | alid, transmi 16216         | yes                           | Information       |
| S 0701                            | Terminal 15 inhibitors    |                         |                          | 16216                       | yes                           |                   |
|                                   |                           |                         |                          |                             |                               |                   |

Or

| 1 2                               | 3                         |                          |                        |                       |              | <b>B</b>    |                      | ×      | ?         |            | $\times$ |
|-----------------------------------|---------------------------|--------------------------|------------------------|-----------------------|--------------|-------------|----------------------|--------|-----------|------------|----------|
| Integrated Service<br>Application | e Technical               |                          |                        |                       |              |             | Ĩ                    | \$     | $\square$ | AIR        | ×        |
| VIN LC72834                       | Vehicle X'/G01/off        | -road vehicle/X3 xDriv   | e30i/B46/AUT/US/left-  | hand drive            | /2017/07     |             |                      |        | PAD       | U= 13.8    | v        |
| Operations                        | Vehicle information       | Vehicle<br>management    | Service plan           | Favorites             | 3            | Wor<br>Ope  | rkshop/<br>erating f | luids  | Meas      | suring dev | vices    |
| Repair/<br>maintenance            | Troubleshooting           | Service functions        | Software update        | Control L<br>Replacer | Jnit<br>ment | Veh<br>mod  | icle<br>dificatior   | ı      |           |            |          |
| Fault memory                      | Fault patterns            | Function<br>Structure    | Component<br>Structure | Text Sear             | rch          | SAE<br>inpu | fault co<br>t        | de     |           |            |          |
| Code                              | Description               |                          |                        |                       | Mileage      | ÷           | Existe               | ent    | Clas      | ss         |          |
| 9309ED                            | Front passenger seat occ  | cupancy detection System | em not yet enabled     | >                     | 18           |             | yes                  |        |           |            |          |
| CA949A                            | Invalid signal (0x7530_0x | C-ZGM                    | -1                     |                       | yes          |             | Infor                | mation |           |            |          |
|                                   |                           |                          |                        |                       |              |             |                      |        |           |            |          |

In case of the DTC 0x9309ED please read Section A:

In case of DTC 0x930A16 read Section B:

### SECTION A (0x9309ED)

-

### - Let ISTA4 calculate a Test plan:

|                                                                                                    | 8                                                                                                    |                                                                                                    |                                      | n I                                                                                                    |                        |                                 |                                                                                                    |
|----------------------------------------------------------------------------------------------------|----------------------------------------------------------------------------------------------------|----------------------------------------------------------------------------------------------------|--------------------------------------|----------------------------------------------------------------------------------------------------|------------------------|---------------------------------|----------------------------------------------------------------------------------------------------|
| Integrated Service Tec<br>Application                                                                                                    | chnical                                                                                                    |                                                                                                    |                                      |                                                                                                    |                        |                                 | AIR                                                                                                  |
| /IN LC72834                                                                                                    | Vehicle X'/G01/off                                                                                                    | road vehicle/X3 xDriv                                                                                                    | e30i/B46/AUT/US/left                 | hand drive/2017/07                                                                                                    |                        | PAD                             | U= 13.8 V                                                                                            |
| Operations                                                                                                    | Vehicle information                                                                                                    | Vehicle<br>management                                                                                                    | Service plan                         | Favorites                                                                                                    | Operating              | fluids Meas                     | suring devices                                                                                       |
| Repair/<br>maintenance                                                                                                    | Troubleshooting                                                                                                    | Service functions                                                                                                    | Software update                      | Control Unit<br>Replacement                                                                                                    | Vehicle<br>modificatio | n                               |                                                                                                    |
| Fault memory                                                                                                    | Fault patterns                                                                                                    | Function<br>Structure                                                                                                    | Component<br>Structure               | Text Search                                                                                                    | SAE fault c            | ode                             |                                                                                                    |
| Code De                                                                                                    | escription                                                                                                    |                                                                                                    |                                      | Mileage                                                                                                    | Exis                   | tent Clas                       | ss                                                                                                   |
| 9309ED Fro                                                                                                    | ont passenger seat occ                                                                                                    | upancy detection Syste                                                                                                    | em not yet enabled                   | 18                                                                                                    | yes                    |                                 |                                                                                                    |
| CA949A Inv                                                                                                    | valid signal (0x7530_0x                                                                                                    | 0001, chassis, vehicle                                                                                                    | model), transmitter BD               | C-ZGM -1                                                                                                    | yes                    | Infor                           | rmation                                                                                              |
|                                                                                                    |                                                                                                    |                                                                                                    |                                      |                                                                                                    | 2                      |                                 |                                                                                                    |
| Number of fault mem<br>Show fault code                                                                                                    | ories: 2/2 No. fa                                                                                                    | ault patterns: 0 F                                                                                                    | ilter: Default<br>Delete filter      | Show completely                                                                                                    | SIE                    | 3s Cal                          | iculate test plan                                                                                    |
| elect the Fr                                                                                                    | ont passeng                                                                                                    | er seat occu                                                                                                    | pancy detec                          | tion testpla                                                                                                    | n and c                | lick on di                      | splay                                                                                                |
| 1 2 2                                                                                                    |                                                                                                    |                                                                                                    |                                      |                                                                                                    |                        |                                 |                                                                                                    |
| Integrated Service Te                                                                                                    |                                                                                                    |                                                                                                    |                                      |                                                                                                    |                        | ۶ ?                             |                                                                                                    |
| Integrated Service Ter<br>Application                                                                                                    | chnical                                                                                                    | mad unbiolo@ aDri                                                                                                    | 020/R4C/ALIT/LIS/Lot                 | hand drive/2017/07                                                                                                    |                        | <ul><li>✓</li><li>PAD</li></ul> |                                                                                                    |
| Integrated Service Ter<br>Application<br>/IN LC72834                                                                                                    | chnical<br>Vehicle X'/G01/off                                                                                                    | -road vehicle/X3 xDri<br>Vehicle                                                                                                    | ve30i/B46/AUT/US/lef                 | t-hand drive/2017/07                                                                                                    | Workshop               | ✓ ? ✓ PAD                       | U= 13.8 V                                                                                            |
| Integrated Service Ter<br>Application<br>/IN LC72834<br>Operations                                                                                          | chnical<br>Vehicle X'/G01/off<br>Vehicle information                                                                                                    | Froad vehicle/X3 xDri<br>Vehicle<br>management                                                                                         | ve30i/B46/AUT/US/lef<br>Service plan | t-hand drive/2017/07                                                                                                    | Workshop<br>Operating  | PAD<br>PAD<br>fluids            | U= 13.8 V<br>asuring devices                                                                         |
| Integrated Service Ter<br>Application<br>/IN LC72834<br>Operations<br>Hit list                                                                              | chnical<br>Vehicle X'/G01/off<br>Vehicle information<br>Test plan                                                                                                    | -road vehicle/X3 xDri<br>Vehicle<br>management<br>Programming plan                                                                     | ve30i/B46/AUT/US/lef<br>Service plan | t-hand drive/2017/07<br>Favorites                                                                                                    | Workshop<br>Operating  | PAD<br>p/<br>fluids             | U= 13.8 V<br>asuring devices                                                                         |
| Integrated Service Tee<br>Application<br>/IN LC72834<br>Operations<br>Hit list<br>Type Title                                                                | chnical<br>Vehicle X/G01/off<br>Vehicle information<br>Test plan                                                                                                    | -road vehicle/X3 xDri<br>Vehicle<br>management<br>Programming plan                                                                     | ve30i/B46/AUT/US/lef                 | L-hand drive/2017/07                                                                                                    | Workshop<br>Operating  | PAD<br>phuids Mea               | U= 13.8 V<br>asuring devices                                                                         |
| Integrated Service Tee<br>Application<br>/IN LC72834<br>Operations<br>Hit list<br>Type Title<br>Seat occur                                                  | chnical<br>Vehicle X'/G01/off<br>Vehicle information<br>Test plan                                                                                                    | Froad vehicle/X3 xDri<br>Vehicle<br>management<br>Programming plan                                                                     | ve30//B46/AUT/US/lef<br>Service plan | E-hand drive/2017/07 Favorites                                                                                                    | Workshop<br>Operating  | PAD<br>pAD<br>print Mez         | U = 13.8 V<br>u = 13.8 V<br>assuring devices<br>te Priority A                                        |
| Integrated Service Tec<br>Application<br>/IN LC72834<br>Operations<br>Hit list<br>Type Title<br>Seat occup<br>ABL Front pass                                | chnical<br>Vehicle X'/G01/off<br>Vehicle information<br>Test plan<br>pancy detector, passen<br>senger seat occupancy                                                        | Froad vehicle/X3 xDri<br>Vehicle<br>management<br>Programming plan<br>ger<br>detection, be version                                     | ve30//B46/AUT/US/lef<br>Service plan | And drive/2017/07 Favorites                                                                                                    | Workshop<br>Operating  | PAD<br>of fluids Mea            | U= 13.8 V<br>u= 13.8 V<br>asuring devices<br>the Priority J<br>1<br>1                                |
| Integrated Service Tex<br>Application<br>VIN LC72834<br>Operations<br>Hit list<br>Type Title<br>Seat occur<br>ABL Front pass<br>03 Bus sys                  | chnical<br>Vehicle X'/G01/off<br>Vehicle information<br>Test plan<br>pancy detector, passen<br>senger seat occupancy<br>stem analysis: Signal fa                            | eroad vehicle/X3 xDri<br>Vehicle<br>management<br>Programming plan<br>ger<br>detection, be version<br>ult                              | ve30i/B46/AUT/US/lef                 | A-hand drive/2017/07 Favorites                                                                                                    | Workshop<br>Operating  | PAD     Star                    | u = 13.8 V<br>assuring devices<br>ate Priority J<br>1<br>2                                           |
| Integrated Service Tec<br>Application<br>/IN LC72834<br>Operations<br>Hit list<br>Type Trite<br>Seat occur<br>ABL Front pass<br>03 Bus sys<br>ABL CAN/FlexF | chnical<br>Vehicle X//G01/off<br>Vehicle information<br>Test plan<br>pancy detector, passen<br>renger seat occupancy<br>stem analysis: Signal fa<br>Ray bus system analysis | Froad vehicle/X3 xDri<br>Vehicle<br>management<br>Programming plan<br>ger<br>detection, be version<br>ult<br>s: Interface fault inform | ve30//B46/AUT/US/lef<br>Service plan | -hand drive/2017/07 Favorites                                                                                                    | Workshop<br>Operating  | PAD<br>of fluids Sta            | Le 13.8 V<br>asuring devices<br>the Priority .<br>1<br>2<br>1<br>2<br>2<br>2                         |
| Integrated Service Tec<br>Application<br>/IN LC72834<br>Operations<br>Hit list<br>Type Trite<br>Seat occur<br>ABL Front pass<br>03 Bus sys<br>ABL CAN/FlexF | chnical<br>Vehicle X/G01/off<br>Vehicle information<br>Test plan<br>pancy detector, passen<br>renger seat occupancy<br>stem analysis: Signal fa<br>Ray bus system analysi   | eroad vehicle/X3 xDri<br>Vehicle<br>management<br>Programming plan<br>ger<br>detection, be version<br>ult<br>s: Interface fault inform | ve30//B46/AUT/US/lef                 | An of the second second secon | Workshor<br>Operating  | PAD<br>of<br>fluids Sta         | te Priority .<br>2<br>2<br>2                                                                         |
| Integrated Service Tex<br>Application<br>VIN LC72834<br>Operations<br>Hit list<br>Type Title<br>Seat occur<br>ABL Front pass<br>03 Bus sys<br>ABL CAN/Flexf | chnical<br>Vehicle X/G01/off<br>Vehicle information<br>Test plan<br>pancy detector, passen<br>senger seat occupancy<br>stem analysis: Signal fa<br>Ray bus system analysi   | -road vehicle/X3 xDri<br>Vehicle<br>management<br>Programming plan<br>ger<br>detection, by version<br>ult<br>s: Interface fault inform | ve30//B46/AUT/US/lef                 | Anad drive/2017/07      Favorites                                                                                                    | Workshop<br>Operating  | PAD     PAD     PA     Sta      | Le Priority A<br>1<br>2<br>2<br>2                                                                    |
| Integrated Service Tec<br>Application<br>VIN LC72834<br>Operations<br>Hit list<br>Type Title<br>Seat occur<br>ABL Front pass<br>03 Bus sys<br>ABL CAN/FlexF | chnical<br>Vehicle X/G01/off<br>Vehicle information<br>Test plan<br>pancy detector, passen<br>renger seat occupancy<br>stem analysis: Signal fa<br>Ray bus system analysis  | road vehicle/X3 xDri<br>Vehicle<br>management<br>Programming plan<br>ger<br>detection, Us version<br>ult<br>s: Interface fault inform  | ve30//B46/AUT/US/lef                 | et-hand drive/2017/07                                                                                                    | Workshor<br>Operating  | Zed Cancelee                    | U= 13.8 V<br>u= 13.8 V<br>asuring devices<br>the Priority J<br>1<br>2<br>2<br>2<br>4<br>() suspected |

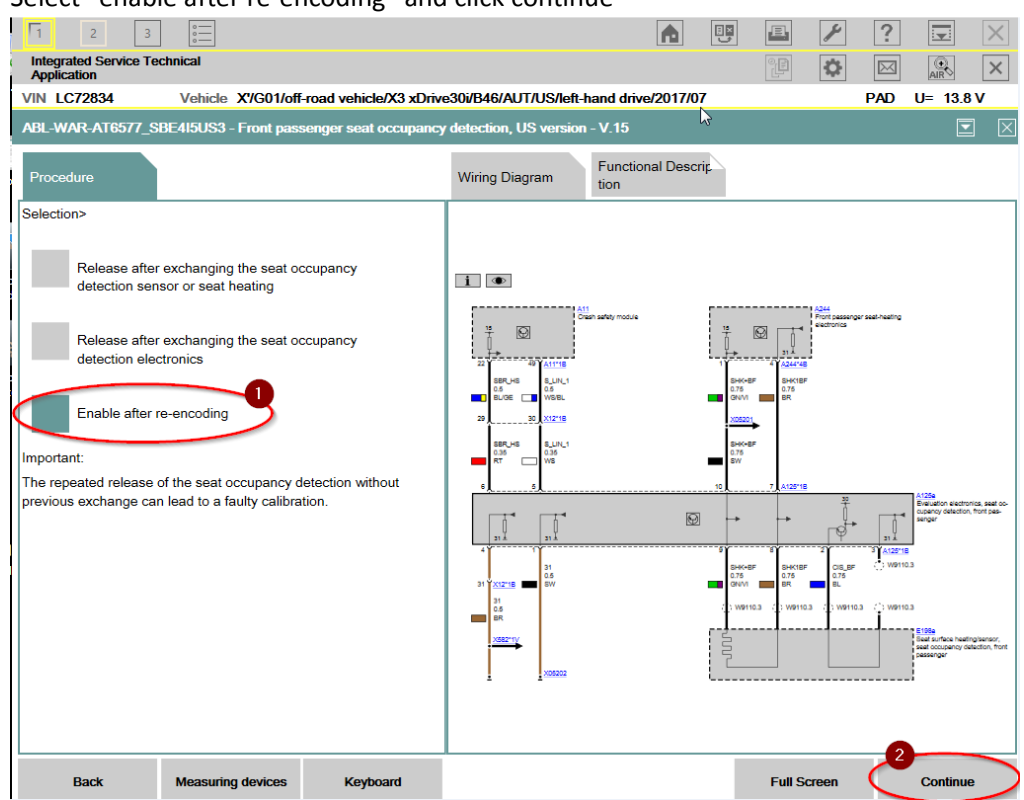

- Select "enable after re-encoding" and click continue

Click through the test plan until you came to this point where you need to have a person sit on the passenger seat.

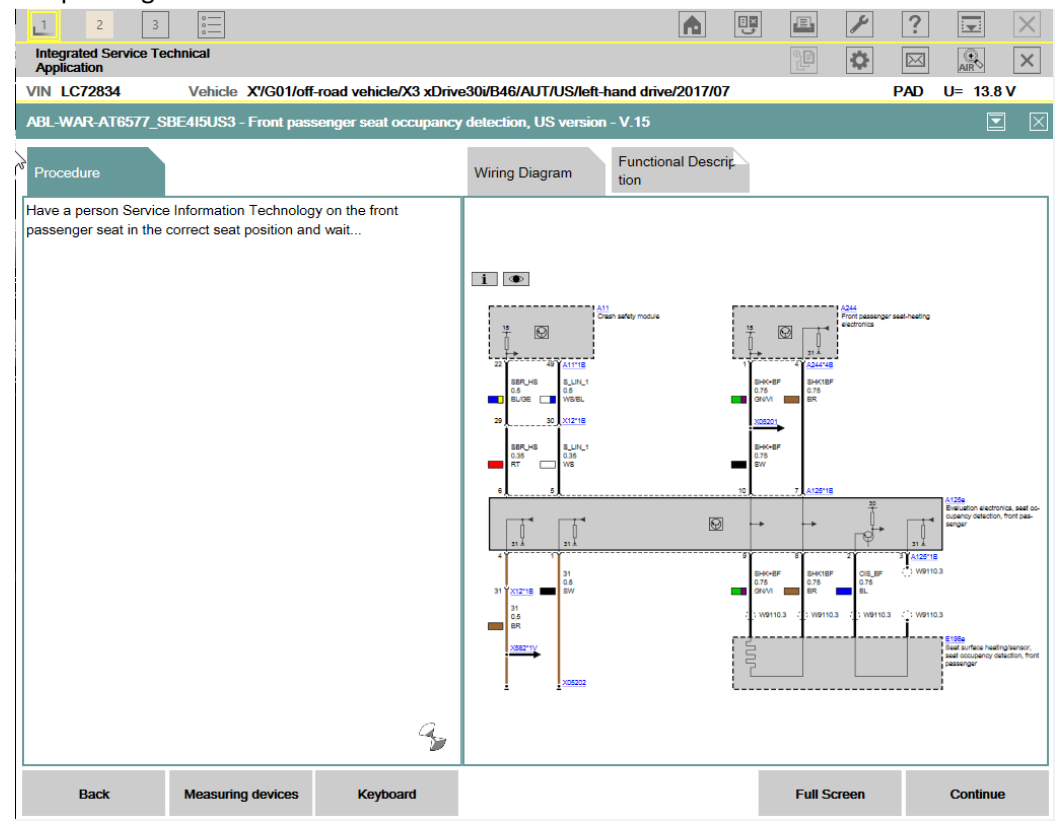

- Have a person sit for round about 20sec seat on the passenger seat until the lights for the Airbag at the FZD turns off. Off means the seat matt has recognized a person.

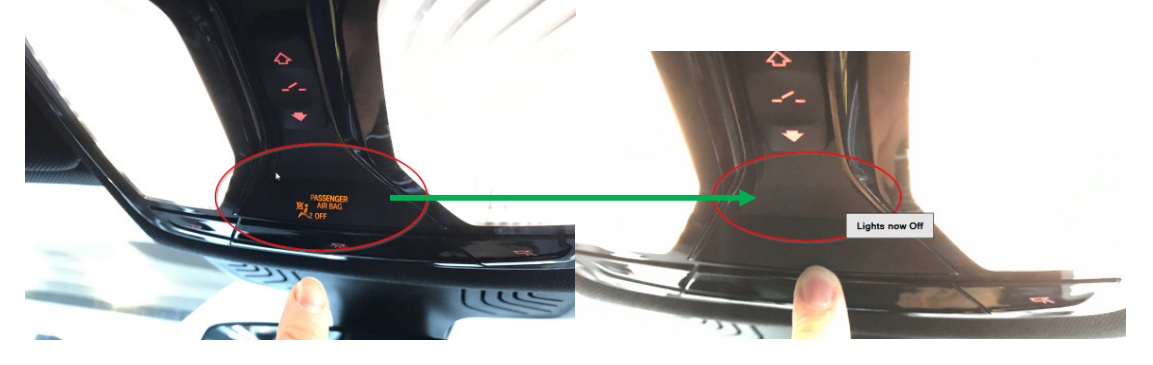

- After it was successful ISTA4 should show you the following screen, where you can click continue.

| 1 2 3                                 | 0                     |                        |                         | A                       |     |                                                                                                    | ×                                                                                                    | ?         |                                                                                                    | $\times$                                              |
|---------------------------------------|-----------------------|------------------------|-------------------------|-------------------------|-----|----------------------------------------------------------------------------------------------------|----------------------------------------------------------------------------------------------------|-----------|----------------------------------------------------------------------------------------------------|-------------------------------------------------------|
| Integrated Service Tec<br>Application | chnical               |                        |                         |                         |     |                                                                                                    | ⇔                                                                                                    | $\bowtie$ | AIR                                                                                                    | $\times$                                              |
| VIN LC72834                           | Vehicle X'/G01/off    | -road vehicle/X3 xDriv | e30i/B46/AUT/US/left-   | hand drive/2017/0       | )7  |                                                                                                    |                                                                                                    | PAD       | U= 13.8                                                                                                    | v                                                     |
| ABL-WAR-AT6577_SE                     | 3E4I5US3 - Front pas  | senger seat occupancy  | v detection, US versior | i - V.15                |     |                                                                                                    |                                                                                                    |           |                                                                                                    |                                                       |
| Procedure<br>The seat occupancy de    | tection was enabled s | uccessfully.           | Wiring Diagram          | Functional Desc<br>tion | rip |                                                                                                    |                                                                                                    |           |                                                                                                    |                                                       |
| Go to Selection                       |                       |                        |                         | n site, modus           |     | 2 Juli 2<br>31.4<br>Decision of the second second secon | 2024<br>Pront passenger<br>electronica<br>Collegation<br>Collegation<br>Collegati |           | A125<br>Biography Statistics<br>surger<br>Biography Statistics<br>Biography Statistics<br>Biography Statistics<br>Biography Statistics<br>Statistics Indexto<br>Statistics Indexto<br>Statistics | ica seat oo-<br>foor pas-<br>giterney,<br>soloo, hore |
| Back                                  | Measuring devices     | Keyboard               |                         |                         |     | Full Sc                                                                                                    | reen                                                                                                    | C         | Continue                                                                                                    |                                                       |

- Finish the test module go the Vehicle management Tab and select the Fault Memory Tab the error should be gone. Sometimes a sleep cycle is necessary and after that the fault memory can be cleared again.

| 1 2                              | 3                         |                        |                         |                       | A E         | ,<br>E               | ×              | ?         | -          | $\times$ |
|----------------------------------|---------------------------|------------------------|-------------------------|-----------------------|-------------|----------------------|----------------|-----------|------------|----------|
| Integrated Servic<br>Application | e Technical               |                        |                         |                       |             |                      | ÷              | $\bowtie$ | AIR        | ×        |
| VIN LC72834                      | Vehicle X'/G01/off-       | road vehicle/X3 xDriv  | e30i/B46/AUT/US/left-   | hand drive/           | 2017/07     |                      |                | PAD       | U= 13.8    | 3 V      |
| Operations                       | Vehicle information       | Vehicle<br>management  | Service plan            | Favorites             |             | Worksho<br>Operating | p/<br>g fluids | Meas      | uring de   | vices    |
| Repair/<br>maintenance           | Troubleshooting           | Service functions      | Software update         | Control U<br>Replacem | nit<br>nent | Vehicle<br>modificat | ion            |           |            |          |
| Fault memory                     | Fault patterns            | Function<br>Structure  | Component<br>Structure  | Text Sear             | ch          | SAE fault input      | code           |           |            |          |
| Code                             | Description               |                        |                         |                       | Mileage     | Exi                  | stent          | Clas      | s          |          |
| CA949A                           | Invalid signal (0x7530_0x | 0001, chassis, vehicle | model), transmitter BD0 | C-ZGM                 |             | yes                  |                | Infor     | mation     |          |
|                                  |                           |                        |                         |                       |             |                      |                |           |            |          |
| Number of fault                  | memories: 1/1 No. fa      | ault patterns: 0 Fi    | ilter: Default          |                       |             |                      |                |           |            |          |
| Show fault cod                   | Erase fault memory        | Filter fault memory    | Delete filter           | Show co               | ompletely   | s                    | IBs            | Cal       | culate tes | t plan   |

### Section B (0x930A16)

\_

- In some cases this DTC is stored, it states that the ACSM has incorrect code data, although it was successfully coded before. Let ISTA 4 calculate the testplan

| 1 2                               | 3                         |                         |                          | A E                         | 9 🖪 🗡                         | ? 도 🗙               |
|-----------------------------------|---------------------------|-------------------------|--------------------------|-----------------------------|-------------------------------|---------------------|
| Integrated Service<br>Application | Fechnical                 |                         |                          |                             |                               |                     |
| VIN G458011                       | Vehicle 5'/G30/Se         | dan/530i xDrive/B46/A   | AUT/US/left-hand drive   | /2016/11                    |                               | PAD U= 13.7 V       |
| Operations                        | Vehicle information       | Vehicle<br>management   | Service plan             | Favorites                   | Workshop/<br>Operating fluids | Measuring devices   |
| Repair/<br>maintenance            | Troubleshooting           | Service functions       | Software update          | Control Unit<br>Replacement | Vehicle<br>modification       |                     |
| Fault memory                      | Fault patterns            | Function<br>Structure   | Component<br>Structure   | Text Search                 | SAE fault code input          |                     |
| Code                              | Description               |                         |                          | Mileage                     | Existent                      | Class               |
| 930A16                            | Front passenger seat oc   | cupancy detection Repl  | acement part: Incorrect  | code data1                  | yes                           |                     |
| D36D49                            | Signal (sensor cluster da | ta extended non-lineari | zed value, 42.0.2 ) inva | lid, transmi 16216          | yes                           | Information         |
| S 0701                            | Terminal 15 inhibitors    |                         |                          | 16216                       | yes                           |                     |
|                                   |                           |                         |                          |                             |                               |                     |
| Number of fault me                | emories: 3/3 No.          | fault patterns: 0 F     | ilter: Default           |                             |                               |                     |
| Show fault code                   | Erase fault memory        | Filter fault memory     | Delete filter            | Show completely             | SIBs                          | Calculate test plan |

Select the Front passenger seat occupancy detection test module and click display

| /IN G458 | B011       | Vehicle 5'/G30/Se        | dan/530i xDrive/B46/A      | UT/US/left-hand drive  | /2016/11             |                                                                        | PAD U   | J= 13.7 V    |
|----------|------------|--------------------------|----------------------------|------------------------|----------------------|------------------------------------------------------------------------|---------|--------------|
| Operatio | ons        | Vehicle information      | Vehicle<br>management      | Service plan           | Favorites            | Workshop/<br>Operating fluids                                          | Measur  | ring devices |
| Hit list |            | Test plan                | Programming plan           |                        |                      |                                                                        |         |              |
| Туре     | Title      |                          |                            |                        |                      |                                                                        | State   | Priority ▲   |
|          |            |                          |                            |                        |                      |                                                                        |         |              |
| ABL      | ELV blocks | s terminal 15            |                            |                        |                      |                                                                        | $\circ$ | 1            |
|          | Seat occur | pancy detector passen    |                            |                        |                      |                                                                        |         | 2            |
| ABL      | Front pass | enger seat occupancy     | detection, US version      | >                      |                      |                                                                        |         | 2            |
|          | 03 Bus sys | stem analysis: Signal fa | ult                        |                        |                      |                                                                        |         | 3            |
| ABL      | CAN/FlexF  | Ray bus system analysi   | s: Interface fault informa | ation "Signal invalid" |                      |                                                                        | 0       | 3            |
|          |            |                          |                            |                        |                      |                                                                        |         |              |
|          |            |                          |                            |                        |                      |                                                                        |         |              |
|          |            |                          |                            |                        |                      |                                                                        |         |              |
|          |            |                          |                            |                        |                      |                                                                        |         |              |
|          |            |                          |                            | 2                      |                      |                                                                        |         |              |
|          |            |                          |                            |                        |                      |                                                                        |         |              |
|          |            |                          |                            |                        | 21 T 2               |                                                                        |         |              |
| Hits:    | 3/4        | Filter: Defa             | ult                        |                        | ot called  performed | minimized <a href="minimized">minimized</a> <a href="minimized">ca</a> | anceled | suspected    |
| E        | Back       | Filters                  | Show symptoms              | Collapse / expand      | Set standard filter  | Repair overviews<br>(Parts,)                                           |         | )isplay      |

#### Click continue... \_

| 1   2   3   0     Integrated Service Technical Application             |                                             |                                          |                      |                                      | <ul><li></li><li></li></ul> <li></li> |                     |
|------------------------------------------------------------------------|---------------------------------------------|------------------------------------------|----------------------|--------------------------------------|----------------------------------------------------------------------------------------------------|---------------------|
| VIN G458011 Vehicle 57                                                 | /G30/Sedan/530i xDrive/B46/A                | NUT/US/left-hand drive/2016              | /11                  |                                      | PAD                                                                                                    | U= 13.7 V           |
| ABL-WAR-AT6577_SBE415US3 - Fi                                          | ont passenger seat occupancy                | y detection, US version - V.1            | 15                   |                                      |                                                                                                    |                     |
| Procedure                                                              |                                             | Description Det                          | tails                | System co                            | ntext                                                                                                    |                     |
| Fault data<br>Following fault data are stored for the<br>ponent group. | tested function or com-                     | Fault<br>description                     | The instal been acce | led seat occup<br>epted by ACSM      | ancy detectior<br>I as a spare p                                                                                                    | n has<br>art.       |
| 1 930A16 Front passeng<br>detection Repl<br>Incorrect code             | er seat occupancy<br>acement part:<br>data. | Condition for<br>fault<br>identification | Voltage s            | upply 8 V to 16                      | V                                                                                                    |                     |
|                                                                        |                                             | Condition for<br>fault memory<br>entry   | none                 |                                      |                                                                                                    |                     |
|                                                                        |                                             | Action in service                        | 1.                   | Encode the AC                        | CSM.                                                                                                    |                     |
|                                                                        |                                             |                                          | 2.                   | Ensure that the objects on the       | ere are no pers<br>front passenge                                                                                                    | sons or<br>er seat. |
|                                                                        |                                             |                                          | 3.                   | Enable seat oc                       | cupancy dete                                                                                                    | ction!              |
| Select fault code and continue proced                                  | lure.                                       | Note on effect<br>of fault               | SBE with             | out function                         |                                                                                                    |                     |
|                                                                        |                                             | Driver                                   | Warning li           | ight: Airbag ind                     | icator lamp                                                                                                    |                     |
|                                                                        |                                             | information                              | Check Co<br>passenge | ontrol message<br>er restraint syste | (109): Front<br>em                                                                                                    | •                   |
| Back Measuring d                                                       | evices Keyboard                             | -                                        |                      | Full S                               | creen (                                                                                                    | Continue            |

#### On the next page the test plan click continue again \_

| 1 2 3 📰                                     |                                                             |  | E | × | ?         |         | $\times$ |
|---------------------------------------------|-------------------------------------------------------------|--|---|---|-----------|---------|----------|
| Integrated Service Technical<br>Application |                                                             |  |   | ¢ | $\bowtie$ | AIR     | ×        |
| VIN G458011 Vehicle                         | 5'/G30/Sedan/530i xDrive/B46/AUT/US/left-hand drive/2016/11 |  |   |   | PAD       | U= 13.7 | v        |
| ABL-WAR-AT6577_SBE4I5US3 -                  | Front passenger seat occupancy detection, US version - V.15 |  |   |   |           |         |          |

Functional Descrip

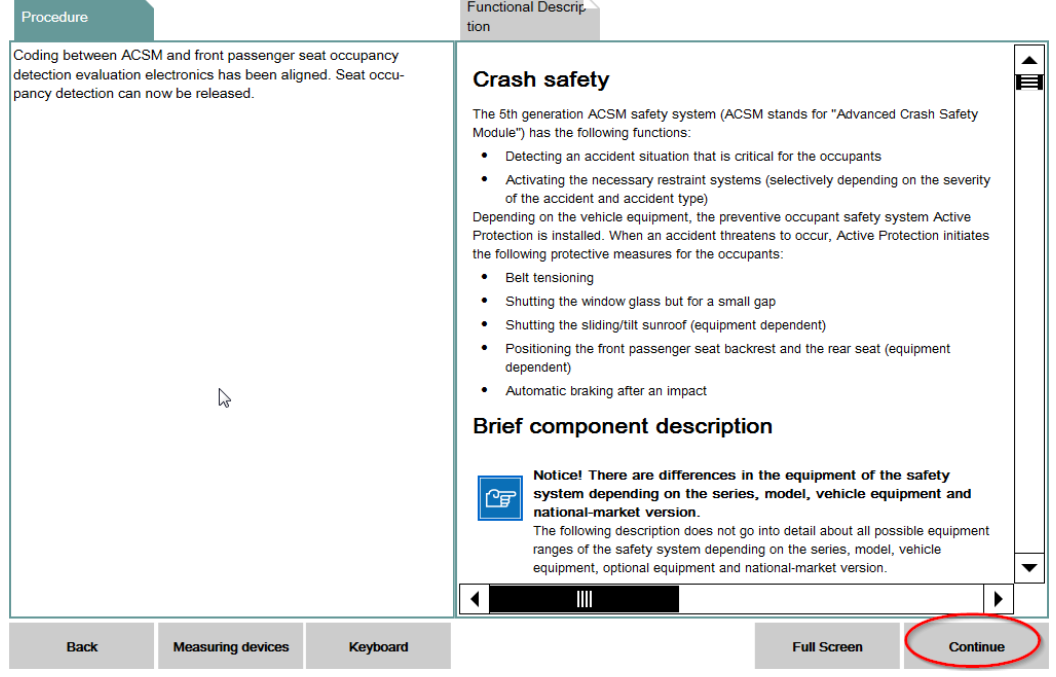

- End the test module and select the vehicle information tab/control unit tree tab and click on display fault memory

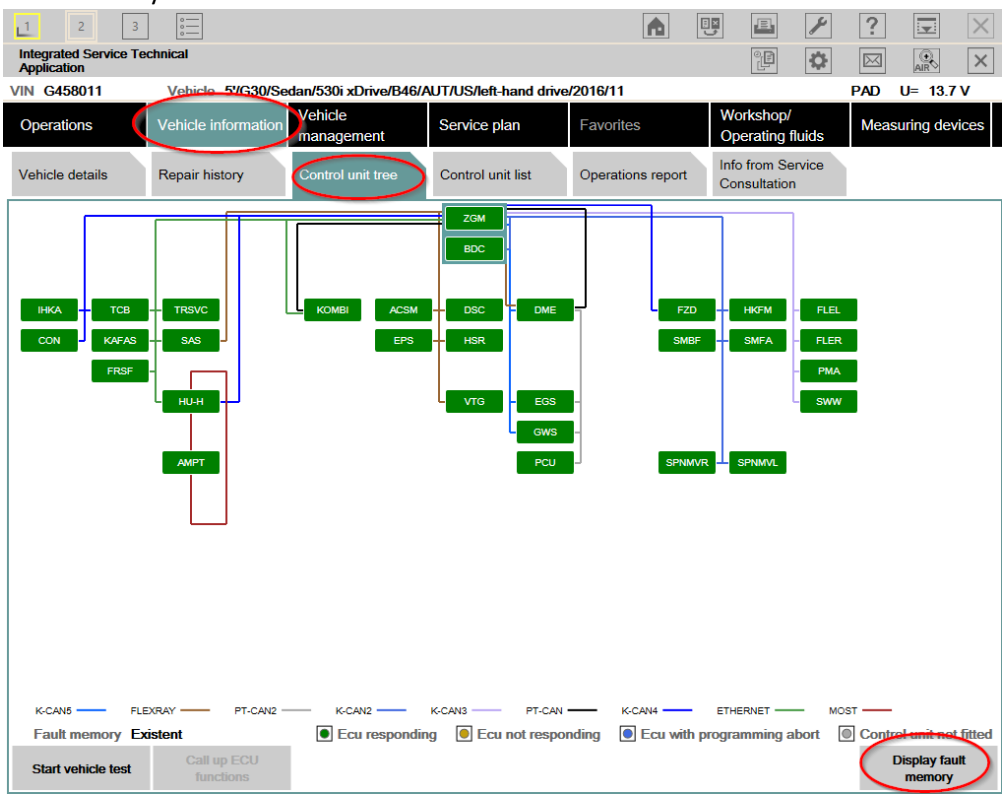

- Now the DTC 0x930A16 is still visible but not existent and the next DTC 0x9309ED shows up. Let now ISTA 4 calculate a testplan again.

|   | 1 2                               | 3 :=                      |                          |                          |                       |              |                        |        | 1         |            | X      |
|---|-----------------------------------|---------------------------|--------------------------|--------------------------|-----------------------|--------------|------------------------|--------|-----------|------------|--------|
|   | Integrated Service<br>Application | Technical                 |                          |                          |                       |              | 0                      | ¢      | $\bowtie$ | AIR        | ×      |
| 1 | VIN G458011                       | Vehicle 5'/G30/Se         | dan/530i xDrive/B46/A    | UT/US/left-hand drive    | /2016/11              |              |                        |        | PAD       | U= 13.7    | v      |
|   | Operations                        | Vehicle information       | Vehicle<br>management    | Service plan             | Favorites             | ;            | Workshop/<br>Operating | fluids | Meas      | uring dev  | vices  |
|   | Repair/<br>maintenance            | Troubleshooting           | Service functions        | Software update          | Control L<br>Replacer | Jnit<br>nent | Vehicle<br>modificatio | n      |           |            |        |
|   | Fault memory                      | Fault patterns            | Function<br>Structure    | Component<br>Structure   | Text Sea              | rch          | SAE fault co           | ode    |           |            |        |
|   | Code                              | Description               |                          |                          |                       | Mileage      | Exist                  | ent    | Clas      | s          |        |
| 1 | 9309ED                            | Front passenger seat occ  | cupancy detection Syste  | em not yet enabled       |                       | 16216        | yes                    |        |           |            |        |
| ١ | 930A16                            | Front passenger seat occ  | cupancy detection Repla  | acement part: Incorrect  | code data.            | -1           | No                     |        |           |            |        |
|   | D36D49                            | Signal (sensor cluster da | ta extended non-lineari; | zed value, 42.0.2 ) inva | lid, transmi          | 16216        | yes                    |        | Infor     | mation     |        |
|   |                                   |                           |                          |                          |                       |              |                        |        |           |            |        |
|   |                                   |                           |                          |                          |                       |              |                        |        |           |            |        |
|   |                                   |                           |                          |                          |                       |              |                        |        |           |            |        |
|   |                                   |                           |                          |                          |                       |              |                        |        |           |            |        |
|   |                                   |                           |                          |                          |                       |              |                        |        |           |            |        |
|   |                                   |                           |                          |                          |                       |              |                        |        |           |            |        |
|   |                                   |                           |                          |                          |                       |              |                        |        |           |            |        |
|   |                                   |                           |                          |                          |                       |              |                        |        |           |            |        |
|   |                                   |                           |                          |                          |                       |              |                        |        |           |            |        |
|   | Number of fault m                 | nemories: 3/3 No.1        | ault patterns: 0 F       | ilter: Default           |                       |              |                        |        | 1         |            |        |
|   | Show fault code                   | Erase fault memory        | Filter fault memory      | Delete filter            | Show c                | ompletely    | SIB                    | s      | Cal       | culate tes | t plan |

| Integrate   | d Service Te | chnical                  |                                 |                        |           | re o                          |       | (Q    |
|-------------|--------------|--------------------------|---------------------------------|------------------------|-----------|-------------------------------|-------|-------|
| Application | on<br>3011   | Vehicle 5'/G30/Se        | dan/530i xDrive/B46//           | AUT/US/left-hand drive | /2016/11  |                               | PAD   | U= 1  |
| Operatio    | ons          | Vehicle information      | Vehicle<br>management           | Service plan           | Favorites | Workshop/<br>Operating fluids | Meas  | uring |
| Hit list    |              | Test plan                | Programming plan                |                        |           |                               |       |       |
| Туре        | Title        |                          |                                 |                        |           |                               | State | e P   |
|             | Seat occu    | oancy detector, passen   | ger                             |                        |           |                               |       | 1     |
| ABL         | Front pass   | enger seat occupancy     | detection, US version           | >                      |           |                               |       |       |
|             | 03 Bus sys   | stem analysis: Signal fa | ult                             |                        |           |                               |       | 2     |
|             |              |                          | a horacita tanàna dia kaominina | N YOUNG INC. LOUIS     |           |                               |       |       |

× X 13.8 V devices

Priority /

Display

not called performed minimized canceled suspected Repair overvie (Parts, ...)

#### Select the same testplan again as before and click on display -

## Select the new error code (9309ED) and click on continue

Show symptoms

Filter: Default

Filters

Hits: 2/3

\_

Back

| Sciect the ne                         |                                                                          |                         |                                          |                                                                                                    |                              |                |          |
|---------------------------------------|--------------------------------------------------------------------------|-------------------------|------------------------------------------|----------------------------------------------------------------------------------------------------|------------------------------|----------------|----------|
| 1 2 3                                 | • <u></u>                                                                |                         |                                          | final and the second second se | <b>e</b>                     | ?              | $\times$ |
| Integrated Service Te<br>Application  | chnical                                                                  |                         |                                          |                                                                                                    | <b>ب</b>                     |                | ×        |
| VIN G458011                           | Vehicle 5'/G30/Se                                                        | dan/530i xDrive/B46/A   | UT/US/left-hand drive/2016/              | 11                                                                                                    |                              | PAD U= 13      | .7 V     |
| ABL-WAR-AT6577_S                      | BE415US3 - Front pass                                                    | senger seat occupancy   | detection, US version - V.1              |                                                                                                    |                              |                | I X      |
| Procedure                             |                                                                          |                         | Description Deta                         | ails Sys                                                                                                    | stem context                 |                |          |
| Fault data<br>Following fault data an | e stored for the tested fu                                               | unction or com-         | Fault<br>description                     | The seat occupan been enabled.                                                                                                    | icy detection h              | as not yet     | · •      |
| 1 9309ED                              | Front passenger seat of<br>detection System not y                        | occupancy<br>et enabled | Condition for<br>fault<br>identification | Voltage supply 8 \                                                                                                    | / to 16 V                    |                |          |
| 2 930A16                              | Front passenger seat of<br>detection Replacement<br>Incorrect code data. | occupancy<br>t part:    | Condition for<br>fault memory<br>entry   | Monitoring during                                                                                                    | startup                      |                |          |
|                                       |                                                                          |                         | Action in service                        | 1. Ensure that no p<br>front passenger se                                                                                                    | person or obje<br>eat.       | cts are in the |          |
|                                       |                                                                          |                         |                                          | 2. Carry out enabli                                                                                                    | ing process.                 |                |          |
|                                       |                                                                          |                         | Note on effect<br>of fault               | SBE without funct                                                                                                    | ion                          |                | -        |
| Select fault code and c               | continue procedure                                                       |                         | Driver                                   | Warning light: Airb                                                                                                    | ag control lam               | р              |          |
|                                       |                                                                          |                         | information                              | Check Control me<br>passenger restrair                                                                                                    | essage (109): F<br>nt system | Front          |          |
|                                       |                                                                          |                         | Service<br>instruction                   |                                                                                                    |                              |                | -        |
| Back                                  | Measuring devices                                                        | Keyboard                |                                          |                                                                                                    | Full Screen                  | Contin         | ue       |
|                                       |                                                                          |                         |                                          |                                                                                                    |                              |                |          |

Select Enable after re-encoding and click continue

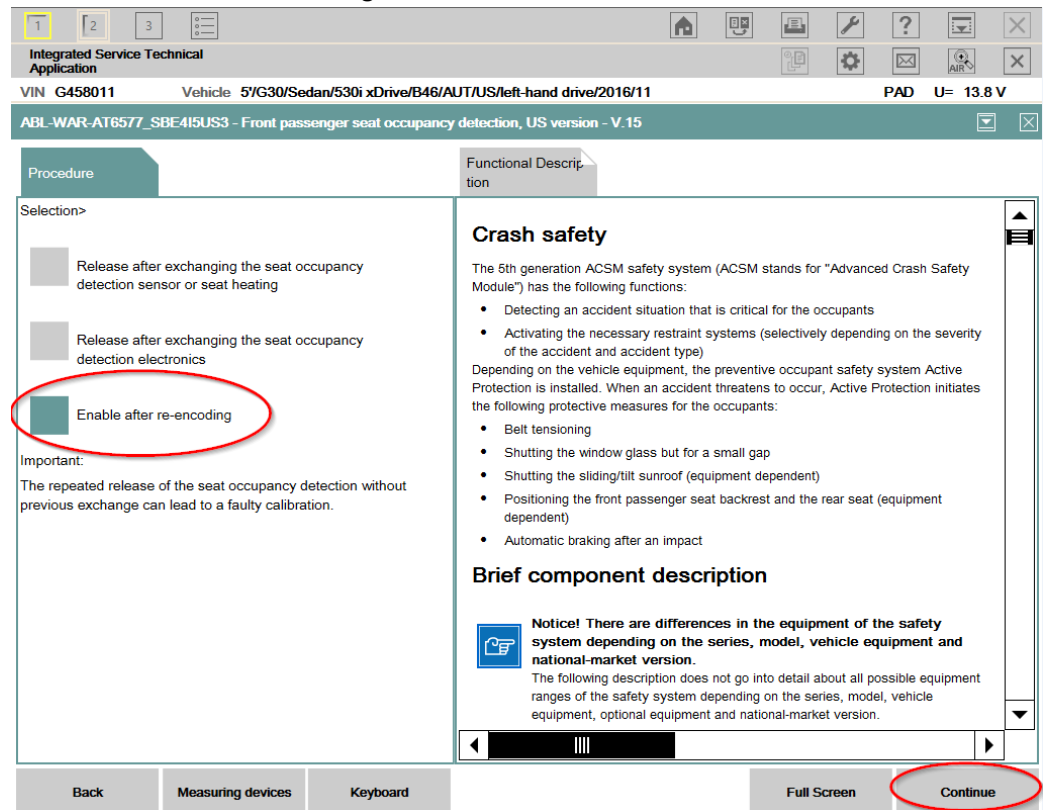

 Once you come to this screen where ISTA states you need to relieve the front passenger seat and wait, even if you haven't started to seat a passenger on the seat.

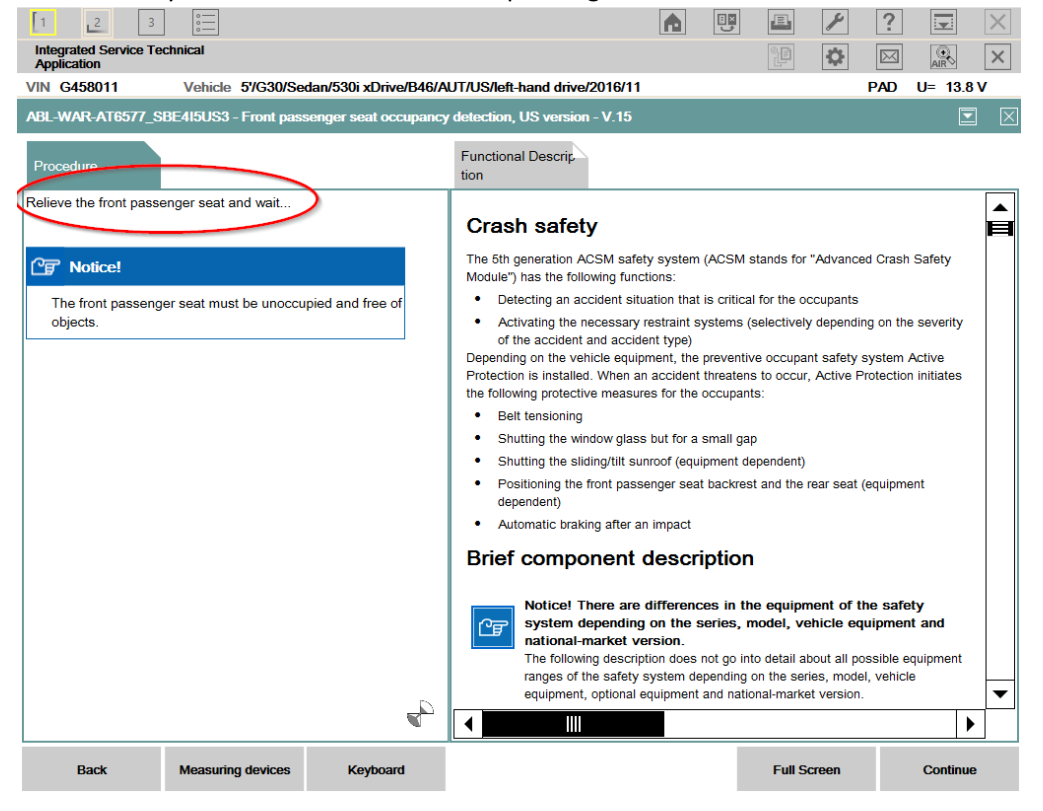

- In this situation you only can stop this test module by clicking on the X-Symbol and close the PopUp by clicking on yes.

| 1 2 3                                          |                        | 2                                                   |                          | A             |          |         | ×    | ?         |          | X |
|------------------------------------------------|------------------------|-----------------------------------------------------|--------------------------|---------------|----------|---------|------|-----------|----------|---|
| Integrated Service Te<br>Application           | chnical                |                                                     |                          |               |          |         | ¢.   | $\bowtie$ | AIR      | × |
| VIN G458011                                    | Vehicle 5'/G30/Se      | dan/530i xDrive/B46/A                               | UT/US/left-hand drive/   | 2016/11       |          |         |      | PAD       | U= 13.8  | v |
| ABL-WAR-AT6577_S                               | BE415US3 - Front pass  | enger seat occupancy                                | detection, US version    | - <b>V.15</b> |          |         |      |           |          |   |
| Procedure                                      |                        |                                                     | Functional Description   |               |          |         |      |           |          |   |
| Relieve the front passe                        | enger seat and wait    |                                                     |                          |               |          |         |      |           |          |   |
| Pr Notice!                                     |                        | Diagnosis cancellation                              |                          |               | $\times$ |         |      |           |          |   |
| The front passeng                              | er seat must be unoccu | You are prematurely                                 | y cancelling a running o | liagnosis.    |          |         |      |           |          |   |
| objects.                                       |                        | When hitting Yes important information can be lost. |                          |               |          |         |      |           |          |   |
| Shown diagnosis codes will not be protocolled. |                        |                                                     |                          |               |          |         |      |           |          |   |
|                                                |                        |                                                     |                          |               |          |         |      |           |          |   |
|                                                |                        |                                                     |                          |               |          |         |      |           |          |   |
|                                                |                        |                                                     |                          |               |          |         |      |           |          |   |
|                                                |                        |                                                     |                          | $\frown$      |          |         |      |           |          |   |
|                                                |                        | No                                                  | (                        | Yes           | )        |         |      |           |          |   |
|                                                |                        |                                                     |                          |               |          |         |      |           |          |   |
|                                                |                        |                                                     |                          |               |          |         |      |           |          |   |
|                                                |                        | B                                                   |                          |               |          |         |      |           |          |   |
| Back                                           | Measuring devices      | Keyboard                                            |                          |               |          | Full Sc | reen |           | Continue |   |

- Now you need to close the session and give the car a full sleep cycle

|   | 1 2 3                                 | 0<br>0<br>0            |                       |                        |                     | 9 🖻 🖌                         | ?         | <b>y</b> × |
|---|---------------------------------------|------------------------|-----------------------|------------------------|---------------------|-------------------------------|-----------|------------|
|   | Integrated Service Tec<br>Application | chnical                |                       |                        |                     |                               | $\bowtie$ | AIR        |
|   | VIN G458011                           | Vehicle 5'/G30/Sec     | dan/530i xDrive/B46/A | UT/US/left-hand drive/ | /2016/11            |                               | PAD U     | = 13.8 V   |
|   | Operations                            | Vehicle information    | Vehicle<br>management | Service plan           | Favorites           | Workshop/<br>Operating fluids | Measur    | ng devices |
| İ | Hit list                              | Test plan              | Programming plan      |                        |                     |                               |           |            |
|   | Type Title                            |                        | Close operation       |                        | EX                  |                               | State     | Priority ▲ |
|   | Seat occup                            |                        |                       |                        |                     |                               |           | 1          |
|   | ABL Front pass                        | enger seat occupancy   |                       |                        |                     |                               | ۲         | 1          |
|   | 03 Bus sys                            |                        |                       |                        |                     |                               |           | 2          |
|   | ABL CAN/FlexR                         | ay bus system analysi: | Close open            | ation                  |                     |                               | 0         | 2          |
|   |                                       |                        |                       |                        |                     |                               |           |            |
|   |                                       |                        | Cancel                |                        | ОК                  |                               |           |            |
|   |                                       | ,                      |                       |                        |                     |                               |           |            |
|   |                                       |                        |                       |                        |                     |                               |           |            |
|   |                                       |                        |                       |                        |                     |                               |           |            |
|   | Hits: 2/3                             | Filter: Defa           | ult                   | ◯ not                  | t called  performed | minimized • ca                | nceled    | suspected  |
|   | Back                                  | Filters                | Show symptoms         | Collapse / expand      | Set standard filter | Repair overviews<br>(Parts,)  | D         | isplay     |

- After the sleep cycle hook up the car again and check the Fault Memory. The error should be gone. If not try to delete it again. And please have a Person sitting on the passenger seat the light should go off. This is crucial in order that we need to make sure that the passenger seat occupancy is detect!

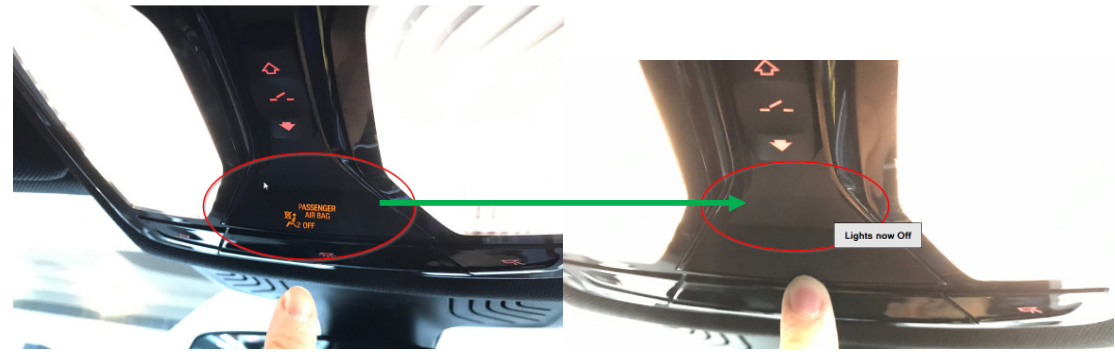